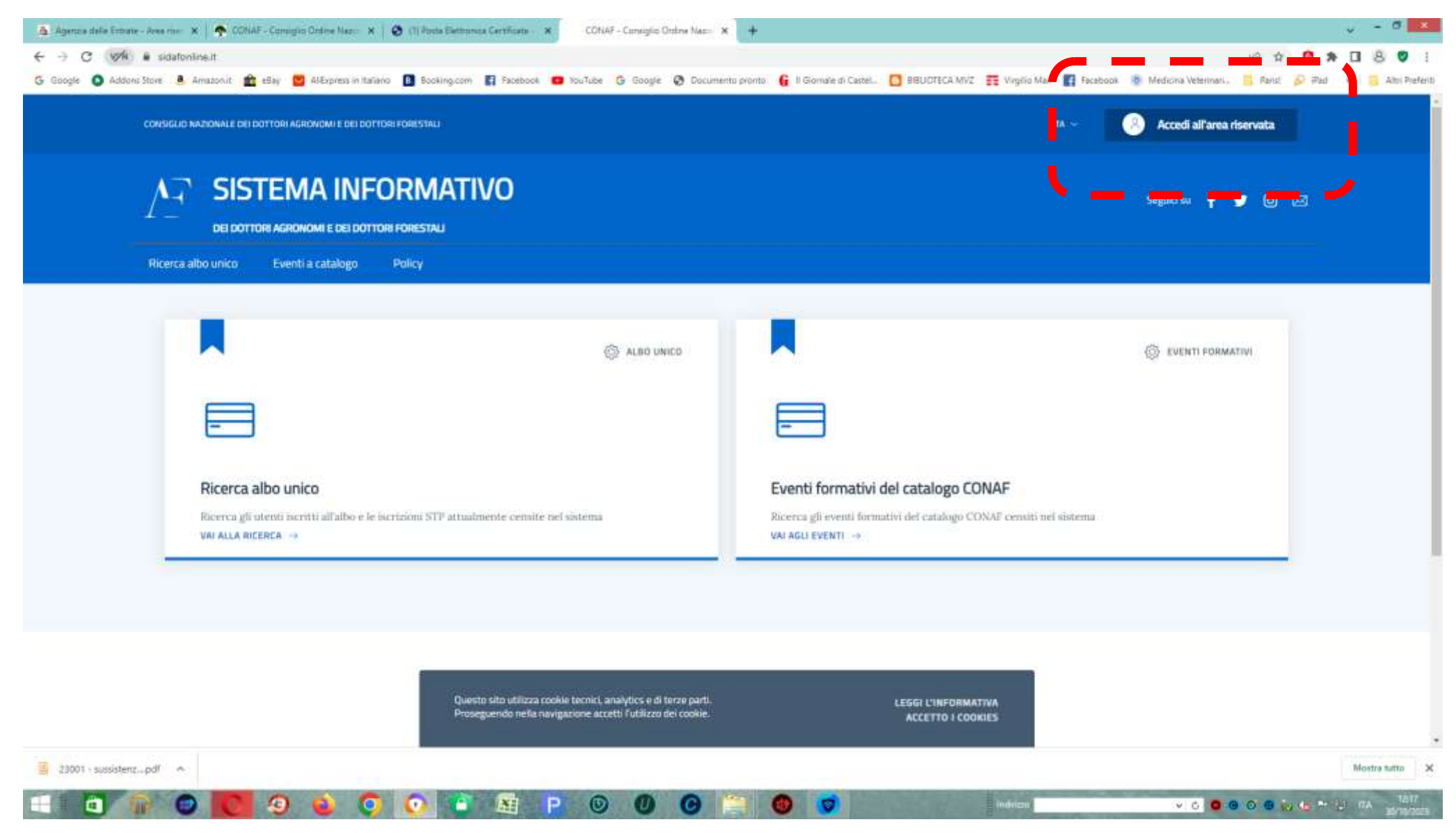

1 - dalla pagina iniziale del portale sidafonline.it selezionare l'opzione "accedi all'area riservata" in alto a destra

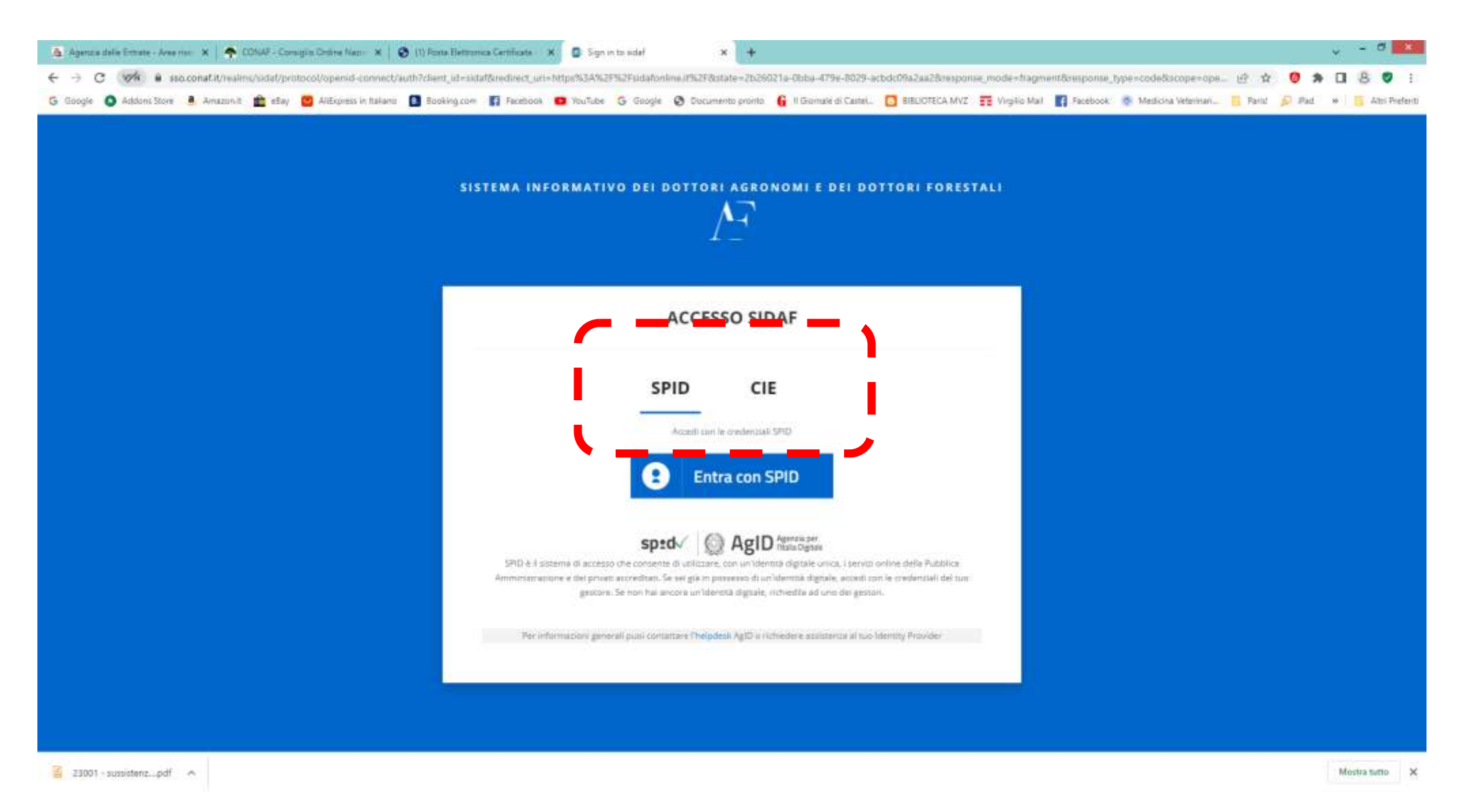

2 - dal menù successivo, scegliere se entrare nell'area riservata con SPID o CIE

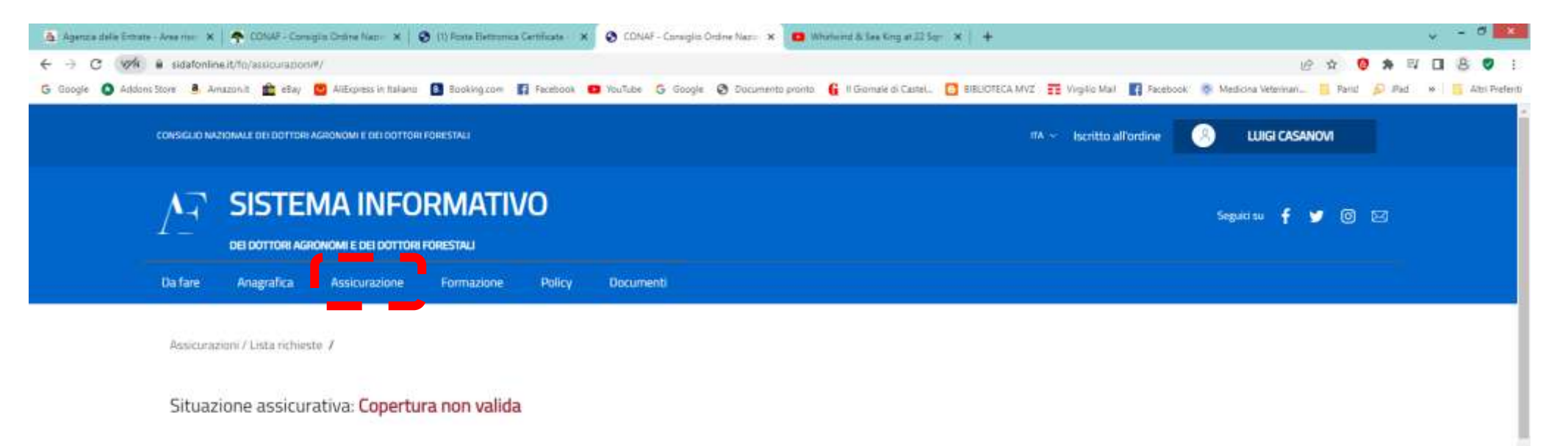

## Assicurazioni

23001

|                   |                        |                            |                                      |              |                       |                |              |                         |            |             | Aderisci alta polizza collettiva |
|-------------------|------------------------|----------------------------|--------------------------------------|--------------|-----------------------|----------------|--------------|-------------------------|------------|-------------|----------------------------------|
| DATA<br>RICHIESTA | FASCIA<br>ASSICURATIVA | CONTRIBUTO<br>455/CUR4TIVO | .ontributo<br>Assicurativo Massimale | CODICE       | NUMERO<br>PROGRESSIVO | NOO<br>VILIONA | FINE VAUDITA | STATO                   | тио        |             | Comunica polizza individuale     |
| 8                 | E                      | 600)00 K                   | 1.000.000.00 E                       | 081425531868 | 1366                  | 14/08/2013     | 14/08/2014   | SCADUTO E<br>CONFERMATO | Collettiva | PAGAMENTO   | 1                                |
| 3                 | E                      | 400,00 £                   | 1,000,000,00 €                       | 101472589205 | 6368                  | 16/2015        | 14/10/2016   | SCADUTO E<br>CONFERMATO | Collettva  | CERTIFICATO | I                                |

3 - dopo aver selezionato l'opzione "Assicurazione" in alto a destra, cliccare sul tre punti verticali a destra dello spazio "Lista richieste assicurative" e selezionare l'opzione "Aderisci alla polizza collettiva"